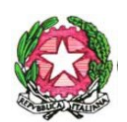

Ministero dell'Astruzione e del Merito

Ufficio Scolastico Regionale per la Campania- Ufficio Scolastico Provinciale di Caserta

## Istituto Comprensivo Statale

### "PIGNATARO MAGGIORE - CAMIGLIANO"

Scuola dell'Infanzia, Scuola Primaria e Secondaria di 1º grado

Tel. e fax 0823/871273 - Distretto Scolastico nº 17 - C.F 93098350619 - C.M. CEIC8A4001

E-mail: <u>ceic8A4001@istruzione.it</u> - Pec: <u>ceic8A4001@pec.istruzione.it</u> - Sito web: www.icpignatarocamigliano.edu.it

www.icpignatarocamigilano.edu.it

Via A. Iannotta - Medaglia d'oro n. 17

81052 - Pignataro Maggiore – (CE)

ISTITUTO COMPRENSIVO STATALE "PIGNATARO MAGGIORE - CAMIGLIANO" **Prot. 0005487 del 17/09/2023** IV (Uscita)

Ai docenti dell'IC *Pignataro Maggiore-Camigliano* Alle famiglie degli alunni Al DSGA Agli atti Al sito web

Circolare n. 11

### Oggetto: Giustifiche per assenze degli alunni a.s. 2023/24

Si comunica che, a partire da quest'anno scolastico, i genitori degli alunni dell'IC *Pignataro Maggiore-Camigliano* dovranno giustificare le assenze dei propri figli sul portale ARGO – Registro elettronico, indicando la motivazione dell'assenza per la validazione da parte dell'insegnante. In allegato sono indicati i passi in modo sintetico per effettuare la procedura.

### ASSENZA PER MALATTIA

<u>Per un'assenza per malattia superiore a 3 giorni per la scuola dell'infanzia e a 5 giorni per la scuola primaria e secondaria di primo grado occorrerà produrre un certificato medico di riammissione</u> a scuola rilasciato dal Pediatra di libera scelta o dal Medico di medicina generale, salvo nuove Disposizioni Ministeriali o nuove comunicazioni.

• Come si calcolano i giorni di assenza per malattia?

Alla scuola dell'infanzia è richiesta la certificazione di riammissione al 4° giorno di assenza per "malattia superiore a 3 giorni": ciò significa che la riammissione al 4° giorno non necessita di certificato medico che occorre, invece, in caso di riammissione al 5° giorno dall'inizio della malattia.

Alla scuola primaria e secondaria di I grado è richiesta la certificazione di riammissione al 6° giorno di assenza per "assenza per malattia superiore a 5 giorni": ciò significa che la

riammissione al 6° giorno non necessita di certificato medico che occorre, invece, in caso di riammissione al 7° giorno dall'inizio della malattia.

# N.B. Il sabato e la domenica verranno conteggiati SOLO se compresi all'interno del periodo di assenza.

### • A chi va consegnato il certificato medico?

Il certificato medico va consegnato al docente della prima ora di lezione che provvederà a riporlo in una cartellina predisposta ad hoc e controllata dal coordinatore di classe.

### ASSENZA PER MOTIVI FAMILIARI

È auspicabile, qualora fosse possibile, comunicare preventivamente l'assenza per motivi familiari se tale assenza dovesse, presumibilmente, superare i 5 giorni (o i 3 giorni per la scuola dell'infanzia). L'assenza va comunicata all'indirizzo istituzionale del docente coordinatore di classe e poi giustificata sempre tramite registro elettronico. La giustifica su ARGO, in questo caso, vale come autodichiarazione, in cui il genitore si assume la responsabilità della veridicità della motivazione dell'assenza.

Non è richiesta la comunicazione, da parte dei genitori, di assenze di durata inferiore.

Dirigente Scolastica prof.ssa Caterina Di Tella documento firmato digitalmente ai sensi del Codice dell'Amministrazione Digitale

#### PROCEDURA per GIUSTICHE sul portale ARGO ISTRUZIONI PER GIUSTIFICARE TRAMITE IL REGISTRO ELETTRONICO ARGO SCUOLANEXT

Una volta entrati con le credenziali sul portale è possibile accedere ai servizi disponibili, i quali vengono riportati in un apposito pannello nella parte sinistra dello schermo.

| ARGO           | SCUOLANEXT                                                 | ISTITUTO D'ISTRUZIONE SUPERIORE<br>"E.BARSANTI"<br>VIA POGGIOLETTD,26 - MASSA                                                                                                    |
|----------------|------------------------------------------------------------|----------------------------------------------------------------------------------------------------|
| Servizi Alunno | Alunno:                                                    |                                                                                                    |
| <u>*</u>       | Informiano gli utenti che è<br>Il codice scuola da utilizz | adesse scaricabile la nuova app per dispositivi mobili. Venite a scoprine Dicup Famiglia sugli store Android ed Appiel<br>nare per accedere all'App è 5G21086, utente e password sono quelle utilizzate per accedere a questa applicazione. |
| <b>A</b>       | ]                                                          |                                                                                                    |
| 6.             |                                                            |                                                                                                    |
| 8              |                                                            |                                                                                                    |
| 1× @           |                                                            |                                                                                                    |
|                |                                                            |                                                                                                    |

Cliccando sul pulsante

si visualizzano le assenze e i ritardi giornalieri dell'alunno.

In modalità accesso genitore, è possibile anche giustificare l'assenza cliccando sul pulsante

| ARGO SCUO           | ILANEXT          |                                                             | Modulo Fan |
|---------------------|------------------|-------------------------------------------------------------|------------|
| ST.                 | VI LIGHT         | GA MA                                                       |            |
| Assenze Giornaliere | P<br>Liscite     | Ritardi                                                     | <u></u>    |
|                     | 01/10/2014       |                                                             | <u>^</u>   |
|                     | 03/10/2014       |                                                             |            |
|                     |                  | 22/10/2014                                                  |            |
|                     |                  | 23/10/2014                                                  | =          |
| 24/10/2014          |                  |                                                             |            |
| 03/11/2014          |                  |                                                             |            |
| 07/11/2014          |                  |                                                             |            |
| 10/11/2014          |                  |                                                             |            |
| 11/11/2014          |                  |                                                             |            |
|                     | 12/11/2014       |                                                             |            |
| °/ Giustifica       | Assenze per Mese | Totale Assenze: 12<br>Totale Uscite: 4<br>Totale Ritardi: 2 |            |

È possibile giustificare le assenze anche cumulativamente selezionando una o più istanze (devono essere dello stesso tipo, es. tutte assenze o tutti ritardi o permessi). È inoltre necessario addurre una motivazione discorsiva alla giustificazione.

### ISTRUZIONI PER GIUSTIFICARE TRAMITE APP DIDUP FAMIGLIA, PER I DISPOSITIVI MOBILI SIA ANDROID CHE APPLE

Dall'App, cliccando su "Assenze giornaliere" si apre l'elenco delle assenze, ritardi e uscite. Sulla destra in alto compare il pulsante "Giustifica". Cliccare e seguire le istruzioni. Si ricorda di inserire sempre la motivazione per la validazione dell'insegnante.

| losa è successo Oggi? |   | E Ass.                                      | Rit./Uscite       |
|-----------------------|---|---------------------------------------------|-------------------|
| issenze giornaliere   |   | PIBERAD                                     |                   |
| /oti giornalieri      |   | 22/02/2018<br>Ritardo<br>Ingresso in 1ª ora |                   |
| lote disciplinari     |   |                                             |                   |
| ati scrutinia         |   | 17/02/2018 12:50                            | (RITARDO NN       |
|                       |   | ngresso in 1ª ora                           | GIUSTIFICATO)     |
| Compiti assegnati     |   |                                             |                   |
| Argomenti lezione     | 5 | 01/02/2018<br>Assenza                       | (DA GRISTIFICARE) |
| romemoria classe      |   | -                                           |                   |
| Crario classe         |   | 29/01/2018                                  |                   |
|                       |   | Assenza                                     |                   |
| licevimento docenti   |   | 22/01/2018                                  |                   |
| lacheca               |   | Assenze: 20 Ritar                           | f: 8 Permessi: 1  |
|                       |   |                                             |                   |
|                       |   |                                             |                   |